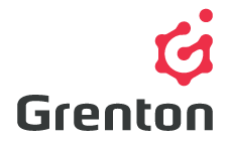

Grenton Sp. z o.o. ul. Na Wierzchowinach 3 30-222 Kraków, Polska

# INSTRUKCJA OBIEKTU WIRTUALNEGO KALENDARZ

Tworzenie po stronie Object Manager

## SPIS TREŚCI

| 1. | Dodawanie Obiektu Wirtualnego    | 1 |
|----|----------------------------------|---|
| 2. | Konfiguracja Obiektu Wirtualnego | 2 |

### 1. Dodawanie Obiektu Wirtualnego

- 1. Otwórz program Object Manager
- Stwórz nowy projekt i wykonaj CLU Discovery/ Otwódz istniejący projekt i skomunikuj się z CLU
- 3. Z menu głównego wybierz opcję Dodaj Obiekt CLU

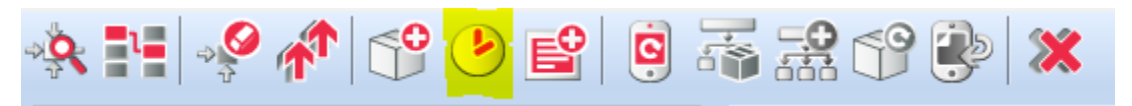

4. Wybierz obiekt Calendar i zatwierdź przyciskiem OK

| 6         |        |    |     | ×   |
|-----------|--------|----|-----|-----|
| Wybierz ( | obiekt |    |     |     |
| Obiekt:   |        |    |     |     |
| Calendar  |        |    |     | ~   |
|           |        |    |     |     |
|           |        |    |     |     |
|           |        |    |     |     |
|           |        | ОК | Anu | luj |

Ten dokument jest: Jawny, 8/12/2017

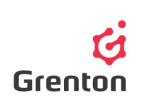

5. Wprowadź dowolną nazwę obiektu i zatwierdź przyciskiem OK

UWAGA! Nazwy obiektów wirtualnych nie mogą zawierać spacji.

- 6. Po stworzeniu obiektu na ekranie pokaże się okno konfiguracji obiektu wirtualnego *Calendar* – posiada ono 4 zakładki
- 7. Okno można zamknąć i wysłać konfigurację na etapie stworzonego obiektu wirtualnego niczym nie sterującego bądź przejść do kroku *Konfiguracja Obiektu Wirtualnego*

## 2. Konfiguracja Obiektu Wirtualnego

#### 1. Podstawowa Konfiguracja

- a. Obiekt wirtualny Kalendarz umożliwia wykonywanie ustalonych akcji o określonych porach dnia, tygodnia, miesiąca czy roku w zależności od ustawionej reguły
- b. Przejdź do zakładki Reguła w celu ustawienia interesujących Cię momentów w czasie, kiedy chcesz wykonywać określoną akcję (patrz: punkt 2)
- c. Przejdź do zakładki Zdarzenia i do zdarzenia *OnCalendar* przypisz metodę lub uruchomienie interesującego Cię skryptu dla określonej reguły kalendarza)
- d. Wyślij konfigurację do CLU (w celu wykonania bardziej szczegółowej konfiguracji możesz skorzystać z poniższych wskazówek)
- e. Po wysłaniu konfiguracji upewnij się, że harmonogram jest w trybie działania (cecha *State* jest ustawiona na wartość 1 – patrz: punkt 7)

#### 2. Zakładka Reguła

- a. Zakładka ta umożliwia ustawienie momentów w czasie, kiedy chcesz sterować jakimś urządzeniem (np. ustawić podlewanie ogrodu) – ustawiając regułę ustawiamy kiedy ma być wywoływane zdarzenie *OnCalendar*
- b. Ustawienia wykonywane w zakładce Reguła analizowane są zgodnie ze standardem *Cron* aby dowiedzieć się jak działa standard polecamy wykorzystanie internetowych harmonogramów do sprawdzenia poprawności ustawienia<sup>1</sup> do witryny podanej w linku można wkleić ustawioną w programie regułę, w celu sprawdzenia jej poprawności

<sup>&</sup>lt;sup>1</sup> Przykładem może być strona *http://crontab.guru* 

| G<br>CLU_220000443->Kalendarz                                                                                                    |                                                                                                | ×                                                                                           |  |  |  |  |  |  |  |
|----------------------------------------------------------------------------------------------------|------------------------------------------------------------------------------------------------|---------------------------------------------------------------------------------------------|--|--|--|--|--|--|--|
| Nazwa: Kalendarz Typ: Calendar                                                                                                    |                                                                                                |                                                                                             |  |  |  |  |  |  |  |
| Czas: * : * Kryteria:                                                                                                    |                                                                                                |                                                                                             |  |  |  |  |  |  |  |
| Miesiąc       Dzień miesiąca         Styczeń       Luty         Marzec       Kwiecień         Maj       Czerwiec         Lipiec       Sierpień         Wrzesień       Październik         Listopad       Grudzień | Dzień tygodnia<br>Niedziela<br>Poniedziałek<br>Wtorek<br>Środa<br>Czwartek<br>Piątek<br>Sobota | <ul> <li>Dni parzyste/nieparzyste</li> <li>Dni parzyste</li> <li>Dni nieparzyste</li> </ul> |  |  |  |  |  |  |  |
|                                                                                                    |                                                                                                | OK Anuluj                                                                                   |  |  |  |  |  |  |  |

- c. Wprowadzenie reguł w zakładce jest rozdzielone na dwie grupy określające dzień i czas. Konfigurowanie każdej z grup wpływa na automatyczne ustawianie cechy *Rule*. Ustawienia z każdej z grup łączą się ze sobą na zasadzie dodawania nowych warunków, któ®e nie wpływają na poprzednio wprowadzone – to znaczy wprowadzenie warunku dotyczącego np. 21. dnia miesiąca nie koliduje z ustawieniem dni parzystych
- d. Widoczne na powyższej grafice pola *Miesiąc, Dzień tygodnia* oraz *Dni parzyste/ nieparzyste* po aktywowaniu i umożliwiają ustawienie kiedy chcemy wywoływać zdarzenie *OnCalendar*
- e. Pole *Dzień miesiąca* po aktywowaniu umożliwia ustawienie dni miesiąca, w które chcemy wywoływać zdarzenie *OnCalendar*. Interesujące nas dni wpisuje się kolejno po przecinku lub też podając przedział, np. 6-20. Obie metody wprowadzania można łączyć, np. 5,7,10,12-16
- f. Pole Czas jest rozdzielone osobno na godziny i minuty. Oba pola przyjmują wartości jako:
  - Wartości wpisywane pojedynczo, po przecinku lub jako zakres (np. 6; 5,6,7,8; 4 20) oznaczając konkretne godziny. Obie metody wprowadzania można łączyć, np. 5-8,10,12
  - Podając co ile godzin lub minut chcemy wykonywać zdarzenie przy pomocy znacznika "\*/" (np. \* oznacza "co godzinę/ minutę", \*/3 oznacza "co 3 godziny/ minuty)

g. UWAGA! Ustawienia dokonywane w zakładce Reguła działają tak, że po wybraniu warunków wszystkich ustawień czasu i dni, ich wykonywanie łączy się, co oznacza, że wybór dni parzystych, miesiąca lutego oraz poniedziałków, spowoduje wykonywanie zdarzenia we wszystkie poniedziałki oraz dni parzyste miesiąca lutego

Grentor

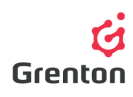

- Nie wybranie któregoś z ustawień (odznaczenie ), powoduje ignorowanie danego ustawienia, co oznacza, że brak ustawionego miesiąca i odznaczenie wyboru przy polu *Miesiąc* będzie traktowane jak wybór wszystkich miesięcy – brak dodatkowych warunków
- i. Przykładowe ustawienie I:

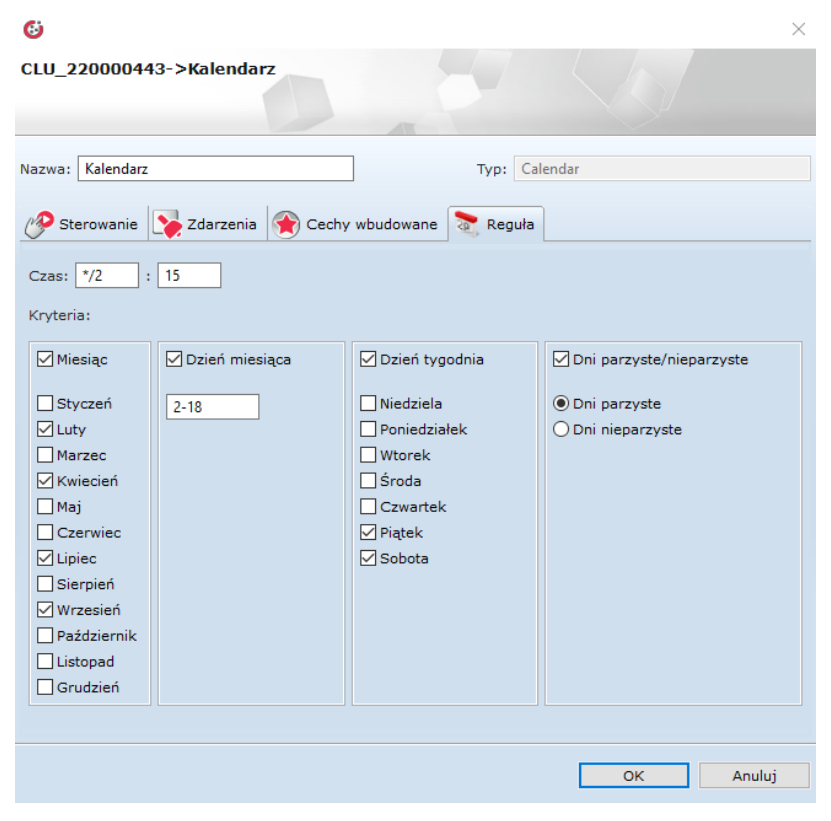

Ustawienie to jest reprezentowane w cesze Rule jako:

| 15 | */2 | 2-18,2-30/2 | 2,4,7,9 | 5,6 |
|----|-----|-------------|---------|-----|
| Α  | В   | С           | D       | Ε   |

Gdzie:

- A wybrane minuty tylko 15 minut po wybranych godzinach
- B wybrane godziny co dwie godziny od 00:00 w wybrane dni
- C wybrane dni jedno pole odpowiedzialne za wpisanie z pola Dni oraz określenie parzystości. Użyty tutaj zapis 2-18,2-30/2 oznacza zakres dni od 2. Do 18. Człon 2-30/2 oznacza dni parzyste. Zapis 2-16/3 oznaczałby wartości 2, 5, 8, 11, 14 – wpisany jest zakres oraz interwał występujący między kolejnymi dniami
- D wybrane miesiące liczone od 1 do 12
- E wybrane dni tygodnia liczone od 1 do 7

Wybrane ustawienie oznacza, że zdarzenie zostanie wykonane:

15 minut

Po każdej co drugiej godzinie

Każdego dni miesiąca od 2. do 18. i każdego innego dnia parzystego

oraz w piątki i soboty

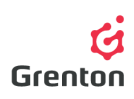

w Lutym, Kwietniu, Lipcu oraz Wrześniu

#### 3. Zakładka Cechy wbudowane

- a. Zakładka umożliwia podgląd wartości określających obiekt wirtualny
- b. Cecha *Rule* to ciąg znaków definiujący regułę kalendarza wprowadzoną w zakładce Reguła można go skopiować i wkleić do metody *SetRule* tak by po dokonaniu zmian łatwo i szybko wrócić do poprzednich ustawień jest on generowany zgodnie ze standardem *Cron*, więc można go wpisać ręcznie. W momencie nieprawidłowego ustawienia cechy *Rule* przy użyciu wywołania metody *SetRule*, cecha wyświetla *ERROR*

Cecha *Rule* wstępnie wypełniona jest jako *"* \* \* \* \* \* *"*, gdzie każdy znak gwiazdki oznacza konkretne pole ustawione w zakładce Reguła. Gdy jakiegoś ustawienia brak w jego miejscu pozostaje *"* \* *"* 

- c. Cecha *SinceLastRun* przedstawia czas w minutach, który minął od wystąpienia ostatniego zdarzenia *OnCalendar* zgodnym z ustawioną regułą
- d. Cecha *ToNextRun* przedstawia czas w minutach, który pozostał do wystąpienia następnego zdarzenia *OnCalendar* zgodnym z ustawioną regułą
- e. Cecha *State* określa stan obiektu wirtualnego. Stan o wartości 1 oznacza, że obiekt analizuje działa i przekłada ustawioną regułę na sterowane kalendarzem urządzenie (patrz: punkt 3b). Wartość 0 oznacza, że nawet jeśli reguła kalendarza jest ustawiona (cecha *Rule* oraz zakładka Reguła), zdarzenie *OnHarmonogram* nie wywołuje się

#### 4. Zakładka Zdarzenia

- a. Obiektu wirtualny reaguje na 4 zdarzenia, do których można 🕂 przypisać określone akcje, które mają się wykonywać po wystąpieniu zdarzeń
- b. Zdarzenie OnCalendar wywoływane jest zgodnie z ustawioną regułą w zakładce Reguła, co oznacza, że ustawiając kalendarz wybiera się konkretne momenty w czasie, w których chcemy wykonać jakąś akcję (np. uruchomić podlewanie ogrodu) metoda ustawiania reguły opisana jest w punkcie 1.
- c. Zdarzenie *OnStart* wywoływane jest w momencie, zmiany cechy *State* z 0 na 1 uruchomieniu działania harmonogramu
- d. Zdarzenie *OnStop* wywoływane jest w momencie, zmiany cechy *State* z 1 na 0 zatrzymaniu działania harmonogramu
- e. Zdarzenie *OnCancel* wywoływane jest w momencie, gdy najbliższe zdarzenie ustawione jako reguła, zostanie anulowane (jeśli użyjemy metody *CancelNext* patrz: punkt 4e)

#### 5. Zakładka Metody

- a. Zakładka ta zawiera 4 metody, które można ustawić jako akcje dla wystąpienia określonych zdarzeń, bądź też można je wywołać klikając na przycisk przy danej metodzie
- Metoda *Start* służy do uruchomienia działania obiektu wirtualnego. Wywołanie metody ustawia cechę *State* obiektu na wartość 1
- c. Metoda *Stop* służy do zatrzymania działania obiektu wirtualnego. Wywołanie jej ustawia wartość cechy *State* na 0

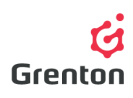

Metoda SetRule służy do ustawienia cechy Rule używając ciągu znaków zgodnie ze standardem Cron (metoda ustawiania reguły opisana jest w punkcie 1.). W momencie wpisania nieprawidłowego ciągu znaków i wywołaniu metody, do cechy Rule wpisuje się ERROR

**UWAGA!** Jeśli po wykonaniu metody, CLU zostanie zresetowane, cecha *Rule* będzie ustawiona tak jak przy pierwszym wykonywaniu i wysyłaniu konfiguracji do CLU

- e. Metoda *CancelNext* służy do anulowania najbliższego wydarzenia ustawionego na zdarzenie *OnCalendar* (np. anulowanie najbliższego podlewania ogrodu z powodu zmiany pogody). Przy jej wywoływaniu podaje się ilość najbliższych zdarzeń, które chcemy anulować
- 6. Po zakończeniu ustawień wyślij konfigurację do CLU

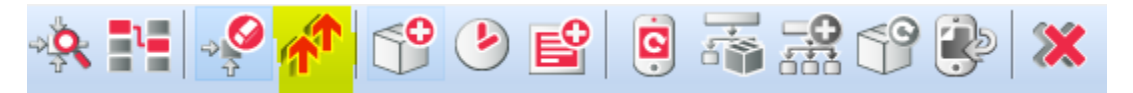

 Upewnij się czy cechy *State* wszystkich utworzonych kalendarzy są równe 1. Aby to sprawdzić, dwukrotnie kliknij na obiekt wirtualny Kalendarz na liście modułów i przejdź do zakładki *Cechy.* Jeśli nie, uruchom go używając metody *Start* w każdym kalendarzu (patrz: punkt 5b)